# Première utilisation Logiciel FledFlad – Inscription DELF scolaire

## Connexion

Ouvrez votre navigateur internet et rendez-vous à l'adresse suivante : <u>http://inscrire.fledflad.com/</u> Vous arrivez sur la page suivante.

| Identification      |                    |
|---------------------|--------------------|
| Votre adresse email | email@lyceedemo.it |
| Votre mot de passe  | ••••               |
|                     | Connexion          |

Votre centre organisateur du DELF scolaire vous a envoyé préalablement les coordonnées de connexion, email de contact (votre courriel) et mot de passe (delf). Rentrez-les dans les champs adéquats et cliquez sur « Connexion ».

Félicitations, vous êtes maintenant connecté à FledFlad.

La page est organisée en trois espaces:

| Lycée de démonstration                                                                                                    |                                                                                                    |                          |  |  |  |  |  |
|----------------------------------------------------------------------------------------------------|----------------------------------------------------------------------------------------------------|--------------------------|--|--|--|--|--|
| Tableau de bord Candidats                                                                                                    | Sessions Établissement                                                                                 | Prenom NOM   Déconnexior |  |  |  |  |  |
| Session ouverte                                                                                                    |                                                                                                    |                          |  |  |  |  |  |
|                                                                                                    |                                                                                                    |                          |  |  |  |  |  |
|                                                                                                    | SESSION 2011-11-S (Inscriptions du 25 juin au 16 septembre 202                                         | 12)                      |  |  |  |  |  |
| <b>0</b> inscriptions pour <b>0</b> candidats                                                                                     | SESSION 2011-11-S (Inscriptions du 25 juin au 16 septembre 20<br>au total [PDF] Liste des candidats    | 12)                      |  |  |  |  |  |
| <ul> <li>0 inscriptions pour 0 candidats</li> <li>• A1: 0 inscrit(s)</li> </ul>                                                   | SESSION 2011-11-S (Inscriptions du 25 juin au 16 septembre 20<br>; au total [PDF] Liste des candidats  | 12)                      |  |  |  |  |  |
| <ul> <li>0 inscriptions pour 0 candidats</li> <li>A1: 0 inscrit(s)</li> <li>A2: 0 inscrit(s)</li> </ul>                           | SESSION 2011-11-S (Inscriptions du 25 juin au 16 septembre 20:<br>; au total [PDF] Liste des candidats | 12)                      |  |  |  |  |  |
| <ul> <li>0 inscriptions pour 0 candidats</li> <li>A1: 0 inscrit(s)</li> <li>A2: 0 inscrit(s)</li> <li>B1: 0 inscrit(s)</li> </ul> | SESSION 2011-11-S (Inscriptions du 25 juin au 16 septembre 20:<br>s au total [PDF] Liste des candidats | 12)                      |  |  |  |  |  |

- l'espace le plus haut dans la page (en noir sur l'image précédente) est celui contenant le nom de votre établissement. A droite, des messages pourront apparaître pour confirmer la création ou la modification d'un enregistrement.
- le deuxième espace (en rouge sur l'image précédente) contient à gauche le menu qui vous permet d'accéder aux différentes pages et à droite le lien de déconnexion.
- le troisième espace (en vert sur l'image précédente) affichera toutes les autres informations des pages du logiciel.

## **Rubrique « Centre »**

Cette rubrique contient les informations sur votre établissement. Il n'y a rien à indiquer.

### **Rubrique « Sessions »**

Avant d'effectuer les inscriptions, vous devez indiquer que vous acceptez le règlement DELF-DALF et si vous le souhaitez, renseigner quelques informations (disponibilité pour être lieu de passation et observations). Cliquez « Enregistrez ».

| Démonstration                                       |                                                                                                    |
|-----------------------------------------------------|----------------------------------------------------------------------------------------------------|
| Tableau de bord Candidats Sessions Centre           | Gimnazija Lycée   Déconnexion                                                                                                  |
| Sessions                                            |                                                                                                    |
| Session ouverte                                     |                                                                                                    |
| SESSION 20                                          | 503SJ (Inscriptions du 20 janvier au 08 février 2015)                                                                          |
| IMPORTANT : Nous déclarons que te<br>connaissance d | tes les personnes organisant le Delf scolaire pour cette session ont pris<br>règlement DELF-DALF et s'engagent à le respecter. |
|                                                     | J'accepte le réglement DELF-DALF                                                                                               |
| Disponibilité de l'établissement comme lieu d       | kamen                                                                                                    |
| Non                                                 | T                                                                                                    |
| Observations                                        |                                                                                                    |
|                                                     |                                                                                                    |
|                                                     | Enregistrer                                                                                                    |

## **Rubrique « Candidats »**

Sur la page « Candidats », vous trouverez la date limite des inscriptions ainsi que la liste des candidats déjà inscrits. C'est à partir de cette page que vous ajouterez/modifierez/supprimerez les candidats tant que les inscriptions seront ouvertes

| Lycée de démonstration                                                                                     |                     |        |     |         |                 |         |      |                 |
|----------------------------------------------------------------------------------------------------|---------------------|--------|-----|---------|-----------------|---------|------|-----------------|
| Tableau de bord Candidats Sessio                                                                           | ns Établissement    |        |     |         |                 | Prend   | m NO | M   Déconnexion |
| Candidats inscrits pour la session 2011-11-S Attention, les inscriptions sont ouvertes jusqu'au 2012-09-16 |                     |        |     |         |                 |         |      |                 |
| Attention, les inscriptions sont ouvertes                                                                  | jusqu'au 2012-09-16 | •      |     |         |                 |         |      |                 |
| Attention, les inscriptions sont ouvertes 0 inscriptions                                                   | jusqu'au 2012-09-16 | •      |     |         |                 |         |      |                 |
| Attention, les inscriptions sont ouvertes           0 inscriptions           Nom                           | jusqu'au 2012-09-16 | Prénom | DDN | Diplôme | Coût du diplôme | Á payer |      | Nouveau         |

Pour ajouter un candidat, cliquez sur « Nouveau » en haut à droite du tableau des candidats.

Attention à renseigner le prénom du candidat et le nom du candidat en MAJUSCULE et sans accent.

Exemple : Rosa MILIC

| Démonstratio              | n                      |
|---------------------------|------------------------|
| Tableau de bord Candidate | s Sessions Centre      |
| Nouveau candidat          |                        |
| Code candidat CIEP        |                        |
| Code candidat             |                        |
| Identité                  |                        |
| Sexe *                    | (Sélectionnez un sexe) |
| Nom *                     |                        |
| Prénom *                  |                        |
| Nom du père               |                        |
| Date de naissance *       | AAA/MM/LL              |
| Ville de naissance *      |                        |
| Pays de naissance *       | . ▼                    |
| Nationalité *             | <b>. .</b>             |
| Handicap                  | Non                    |
| Si handicap, précisez     |                        |
| Téléphone mobile          |                        |
| Adresse email             |                        |

| Diplôme | Prix     | Domai |
|---------|----------|-------|
| DELF A1 | 2300 CSD |       |
| DELF A2 | 3000 CSD |       |
| DELF B1 | 3800 CSD |       |
| DELF B2 | 4500 CSD |       |
| Total   | CSD      |       |

Enregistrer <u>Annuler</u>

Les rubriques avec \* sont obligatoires. Une fois toutes les informations concernant votre candidat renseignées et sa fiche enregistrée, vous êtes redirigés vers la liste des candidats de la session courante.

| Lycée de démonstration                                                                             | Le ca         | ndidat <u>Curie</u> a été | enregist | tré avec succès  |           |      |         |
|----------------------------------------------------------------------------------------------------|---------------|---------------------------|----------|------------------|-----------|------|---------|
| Tableau de bord Candidats Sessions Établissemen                                                    |               | Р                         | renom N  | OM   Déconnexion |           |      |         |
| Candidats inscrits pour la session 2<br>Attention, les inscriptions sont ouvertes jusqu'au 2012-09 | <b>2011-1</b> | 1-S                       |          |                  |           |      |         |
| 1 inscriptions                                                                                     |               |                           |          |                  |           |      |         |
| Nom                                                                                                | Prénom        | DDN                       | Diplôme  | Coût du diplôn   | e Ápayer  |      | Nouveau |
| Curie                                                                                              | Marie         | 07/11/1867                | B1       | 80.00 EUR        | 80.00 EUR | Mod. | Sup.    |
|                                                                                                    |               |                           |          | TOTAL            | 80        | 80   |         |

Vous trouverez un résumé des inscriptions pour la session sur le « Tableau de bord ».

| Lycée de démonstration                                                                                                    |                          |  |  |  |  |  |
|----------------------------------------------------------------------------------------------------|--------------------------|--|--|--|--|--|
| Tableau de bord Candidats Sessions Établissement                                                                                                    | Prenom NOM   Déconnexion |  |  |  |  |  |
| Session ouverte                                                                                                    |                          |  |  |  |  |  |
| SESSION 2011-11-S (Inscriptions du 25 juin au 16 septembre 2012)                                                                                                    |                          |  |  |  |  |  |
| 1 inscriptions pour 1 candidats au total [PDF] Liste des candidats<br>• A1: 0 inscrit(s)<br>• A2: 0 inscrit(s)<br>• B1: 1 inscrit(s)<br>• B2: 0 inscrit(s)<br>[PDF] Ordre de paiement |                          |  |  |  |  |  |

Vous pourrez aussi y imprimer des documents (liste de candidats) et la facture, lorsque vos inscriptions seront finies.

Attention, vous ne pouvez pas procéder au paiement avant que les inscriptions ne soient closes !

Le paiement se fait par virement bancaire ou le cas échéant à l'IFS de manière groupée. L'Institut n'accepte pas de paiement isolé.